## Register to Vote & Update Your Driver's License or State ID ONLINE!

You can now update your voter registration address online when you update your address or renew your Texas driver's license/state ID card online with the Department of Public Safety (DPS).

- 1. Have your Texas driver's license or state ID on hand. You'll need information from it.
- 2. Which do you need to do?
  - a. Update the address on your driver's license/state ID? Go to: <u>https://txapps.texas.gov/tolapp/txdl/</u>
  - b. Renew your driver's license or state ID card? Go to: <u>https://www.dps.texas.gov/driverlicense/renewal.htm</u>
- 3. Heads up: You will be asked to deactivate your ID in order to request a new one and obtain a temporary ID online.
- 4. Once you fill out your driver's license or state ID info and your new address, you will be given an option to "Request a voter registration application" by answering the question "Would you like to register to vote?" Click "Yes."
- 5. On the same page, you will also be asked to "acknowledge that the Texas Department of Public Safety will send the electronic signature captured during [your] last Driver License office visit to the Secretary of State Department for voter registration." Check the box.
- 6. Your next selection (on that same page) depends on whether you're currently registered to vote:
  - a. New Application If you're not currently registered to vote in Texas (or if you may not be)
  - b. Change of Address If you were registered to vote in Texas before but need to update your address.
- Once you have completed all the steps, you will be asked where you would like to send a receipt for the transaction. After typing in your email address you may click "Send Email" or "Print Receipt." Hang onto this receipt and in a couple of days confirm whether you are registered to vote at: <u>https://teamrv-mvp.sos.texas.gov/MVP/mvp.do</u>.